# レンタルコート予約

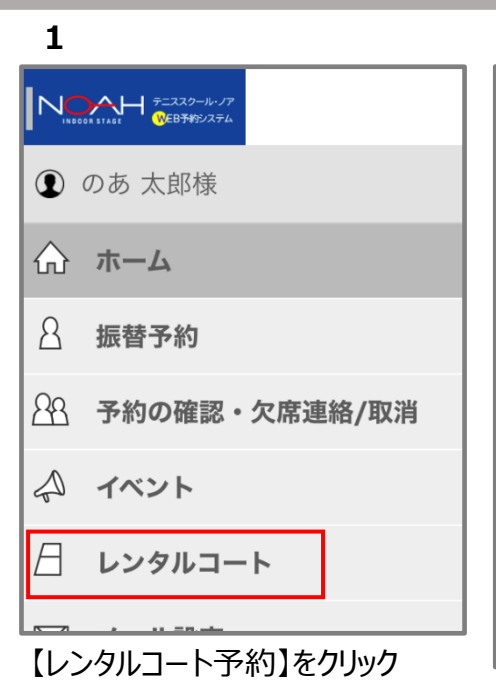

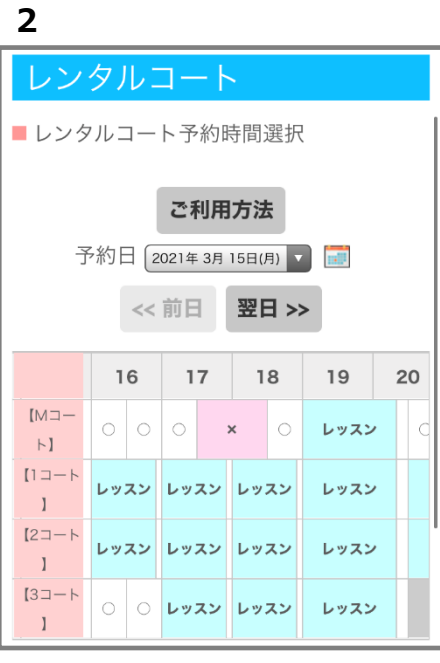

ご希望のコート、時間帯をクリック ※「○」が予約可能時間です

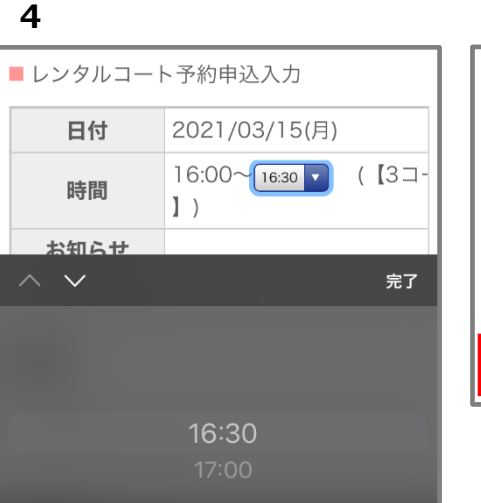

連続して選択可能な場合は 時間が選択できる。

| /               |                         |  |
|-----------------|-------------------------|--|
| ■ レンタルコート予約申込完了 |                         |  |
| 日付              | 2021/03/15(月)           |  |
| 時間              | 16:00~17:00 (【3⊐−∣<br>) |  |
| お知らせ            |                         |  |
| 利用料金            | 5,280円                  |  |
| 申込受付完了しました。     |                         |  |

予約完了!

5 ■ レンタルコート予約申込入力 日付 2021/03/15(月) 時間 16:00~17:00 ▼ (【3コ-】) お知らせ 利用料金 2,640円 次へ

日付と時間を確認して【次へ】を クリック

※注意※

時間を変更した場合は、この時点では料金 が更新されていませんのでご注意ください。

| 8          |            |            |    |    |    |    |      |     |
|------------|------------|------------|----|----|----|----|------|-----|
|            | 1          | 6          | 1  | 7  | 1  | 8  | 19   | 20  |
| [M⊐−<br>⊦] | ×          | ×          | 0  | :  | ĸ  | 0  | レッスン | , ( |
| [1⊐−ト<br>] | レッ         | スン         | レッ | スン | レッ | スン | レッスン | ,   |
| [2⊐−ト<br>] | レッ         | スン         | レッ | スン | レッ | スン | レッスン | ,   |
| [3⊐−ト<br>] | <b>⊁</b> … | <u></u> ₹… | レッ | スン | レッ | スン | レッスン | ,   |
| 1          |            |            |    |    |    |    |      |     |

予約後は予約時間に「予約済」と 表示されます。

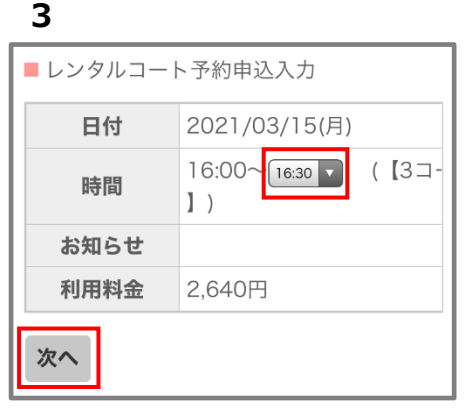

#### 内容を確認

連続のコマを予約したい場合は 時間を変更 ⇒ 4へ

問題ない場合は【次へ】をクリック ⇒ 6へ

#### ※注意※ これで予約完了ではございません。

| 6               |                         |  |
|-----------------|-------------------------|--|
| ■ レンタルコート予約申込確認 |                         |  |
| 日付              | 2021/03/15(月)           |  |
| 時間              | 16:00~17:00 (【3⊐−∣<br>) |  |
| お知らせ            |                         |  |
| 利用料金            | 5,280円                  |  |
| ок              |                         |  |

### 内容を確認し【OK】をクリック

※注意※ 料金が正しいものに再計算されています。

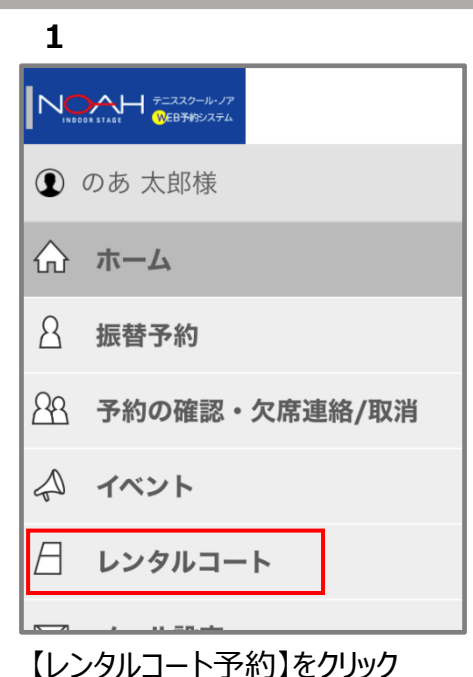

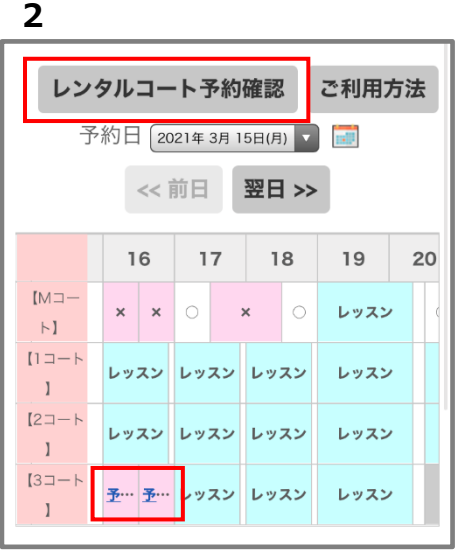

【レンタルコート予約確認】をクリック  $\Rightarrow 3^{$ 

日付を選択して キャンセルしたい「予約済」をクリック ⇒ 4へ

| レング | タルコー     | <u></u> ۲   |      |
|-----|----------|-------------|------|
|     | 日付       | 時間          | ]-[  |
| 詳細  | 03/15(月) | 16:00~16:30 | 【3⊐− |
| 詳細  | 03/15(月) | 16:30~17:00 | 【3⊐− |

3

予約した一覧からキャンセルする コートの【詳細】をクリック

| 4       |                      |
|---------|----------------------|
| ■ レンタル  | コート予約確認              |
|         |                      |
| 日付      | 2021/03/15(月)        |
| 時間      | 16:00~16:30 (【3コート】) |
| お知らせ    |                      |
| 利用料金    | 2,640円               |
| 予約キャンセル |                      |

| 5 |  |  |
|---|--|--|
| _ |  |  |

| レンタルコートキャンセル確認 |                      |  |  |  |
|----------------|----------------------|--|--|--|
| 日付             | 2021/03/15(月)        |  |  |  |
| 時間             | 16:00~16:30 (【3コート】) |  |  |  |
| お知らせ           |                      |  |  |  |
| 利用料金           | 2,640円               |  |  |  |
| ок             |                      |  |  |  |

Ш

| 6                |                      |  |
|------------------|----------------------|--|
| ■ レンタルコートキャンセル完了 |                      |  |
| 日付               | 2021/03/15(月)        |  |
| 時間               | 16:00~16:30 (【3⊐−ト】) |  |
| お知らせ             |                      |  |
| 利用料金             | 2,640円               |  |
| レンタルコ            | ートキャンセルしました。         |  |

キャンセル完了です

内容を確認して【予約キャンセル】 をクリック

※注意※ これでキャンセル完了ではございません。 【OK】をクリックしキャンセルを確定

※ キャンセルの場合「レンタルコートをキャンセルする」をご参照ください。 ※ 抽選の結果をメールで受け取り希望の場合はメール設定より「受付メール」の受信にチェックを入れてください。

## 【OK】をクリックし申込を確定

|      | ト   予   利   中   込   雄   認                                                                                                    |
|------|----------------------------------------------------------------------------------------------------|
| 日付   | 2021/04/05(月)                                                                                                    |
| 時間   | 09:30~11:00 (【4コー<br>】) 【抽選O人エントリー<br>】                                                                                              |
| お知らせ | 【キャンセル料に関して】<br>前日のキャンセルは半額、<br>日のキャンセルは全額お支<br>い頂く事となります。ご注<br>ください。<br>【コートのご利用に関して】<br>レンタルコートを利用した<br>部コーチによるレッスンは、<br>固くお断りします。 |
| 利用料金 | 4,950円                                                                                                    |

|          | 部コーチに<br>固くお断り |
|----------|----------------|
| 利用料金     | 4,950円         |
| 申込受付完了しる | ました。           |

申込完了!

| 5                |                                                                                                    |
|------------------|----------------------------------------------------------------------------------------------------|
| レンタルコート          | >予約申込完了                                                                                                    |
| 日付               | 2021/04/05(月)                                                                                                    |
| 時間               | 09:30~11:00 (【4 コー<br>】) 【 <b>抽選エントリー】</b> (1                                                                                         |
| お知らせ             | 【キャンセル料に関して】<br>前日のキャンセルは半額、<br>日のキャンセルは全額お支<br>い頂く事となります。ご注<br>ください。<br>【コートのご利用に関して】<br>レンタルコートを利用した。<br>部コーチによるレッスンは、<br>固くお断りします。 |
| 利用料金             | 4,950円                                                                                                    |
| = 21 프 슈 흐 기 - : | ました                                                                                                    |

| 申込後は予約時間に       |
|-----------------|
| 「抽選エントリー」と表示される |

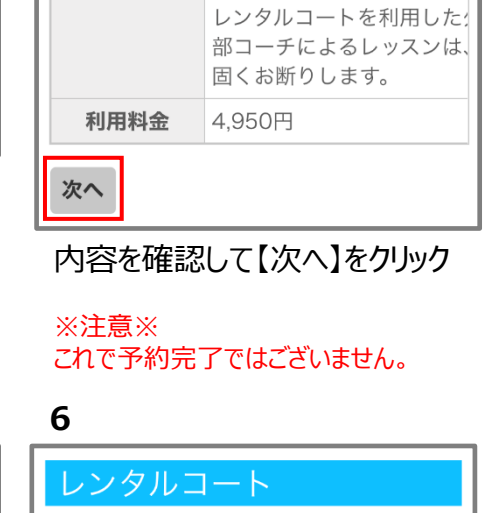

■ レンタルコート予約時間選択

レンタルコート予約確認

<< 前日

9

8

[1]-

▶】 [2]-

⊦] [3⊐-

下】 [4⊐−

▶]

予約日 2021年4月5日(月) 🔽 🔝

翌日 >>

10

レッスン

レッスン

レッスン

抽選エントリー

3

レンタルコート予約申込入力

中]

ください。

2021/04/05(月)

09:30~11:00 ▼ (【4 □

ト】) 【抽選0人エントリ

【キャンセル料に関して】 前日のキャンセルは半額、

日のキャンセルは全額お支

い頂く事となります。ご注

【コートのご利用に関して】

ご利用方法

11 12

レッスン

レッスン

\*

\*

日付

時間

お知らせ

| レンタルコート | 予約(抽選) |
|---------|--------|
|---------|--------|

1

8

А

のあ太郎様

振替予約

イベント

レンタルコート

【レンタルコート予約】をクリック

♀♀ 予約の確認・欠席連絡/取消

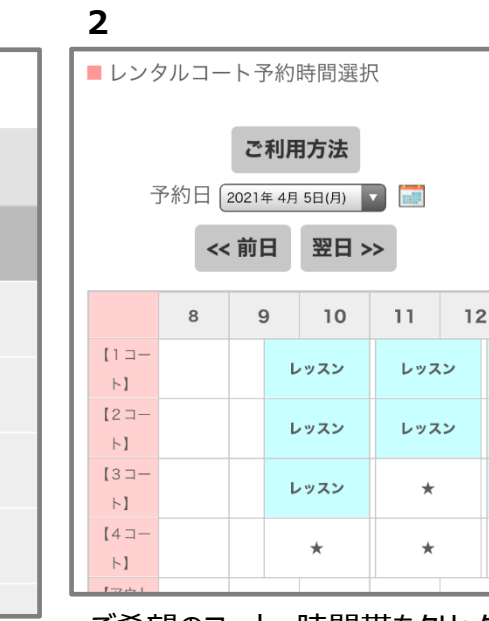

ご希望のコート、時間帯をクリック ※ 「★」が抽選参加可能時間です